## **Rhino Terrain Install Process**

- a) Make sure at least Rhino Service Pack 6 is installed http://www.3dtechnics.com/support\_rhino.phmtl → Updates
- b) Install the Visual C++ Runtime Package: vcredist\_x86.exe http://www.3dtechnics.com/support\_rhino\_terrain.phtml → Utilities

## c) Turn User Access Control limits OFF

Depending on the Windows version, the control switch for this is in  $\rightarrow$  Control Panel  $\rightarrow$  User Accounts

## d) Install the Rhino Terrain binary

http://www.3dtechnics.com/support\_rhino\_terrain.phtml

 $\rightarrow$  Binaries

## e) Enter the Rhino Terrain license key when prompted

Usually this is at the bottom of your 3DTechnics invoice, or it may be sent to you by separate e-mail.

At this time, User Access Control has to be turned off when Rhino is activated. It can be turned off after the initialization, since the Rhino Terrain license has been read at this point.